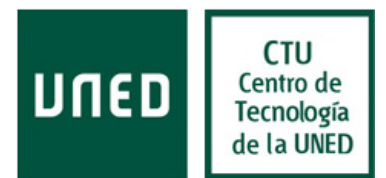

## Modificación del nombre mostrado al enviar correos

Para modificar el nombre que aparece en los correos que se envían en Office 365 se deben de seguir los siguientes pasos:

-Una vez dentro del servicio webmail de Office 365 se debe pinchar la rueda dentada de la esquina superior derecha y seleccionar "**Opciones**"

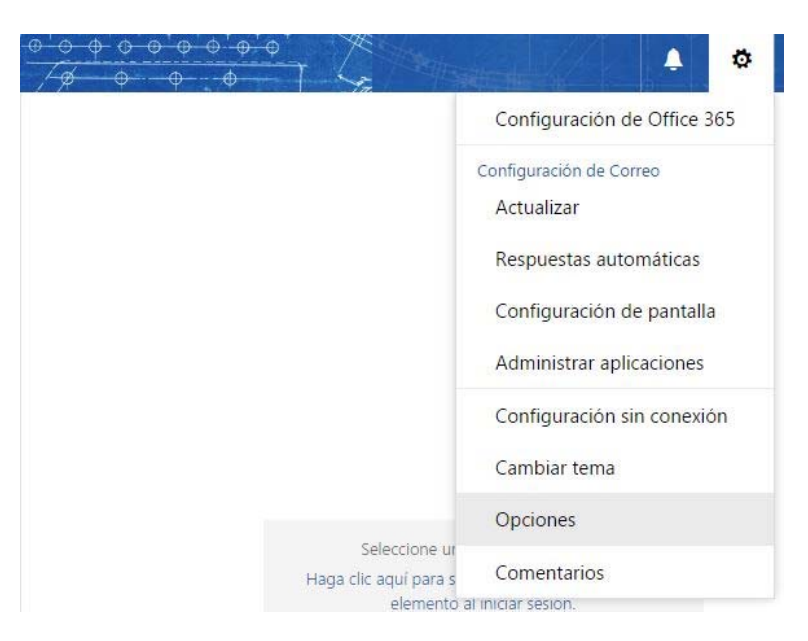

Dentro de Opciones debemos desplegar la opción "General" del menú de la izquierda y seleccionar "Mi cuenta"

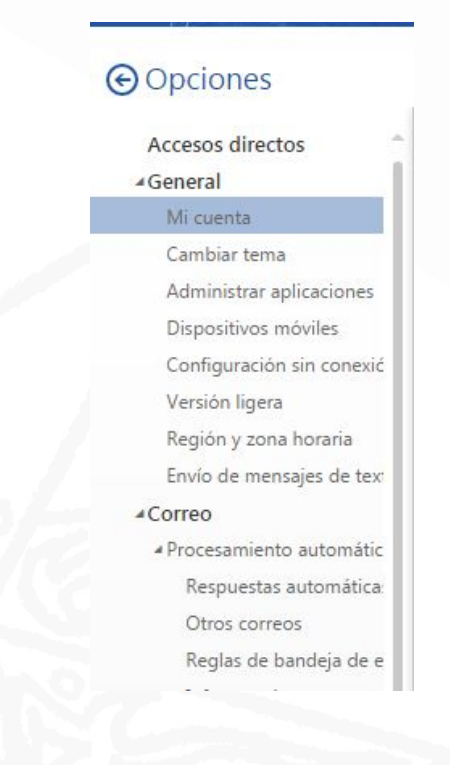

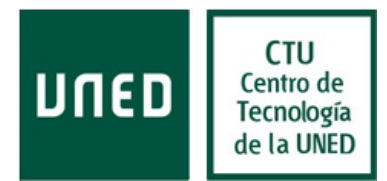

Nos aparecerán diversas opciones que podemos modificar. En el campo "Nombre para mostrar", escribiremos la información que queremos que se muestre cuando se envía el correo y después seleccionamos la opción "Guardar". Posteriormente hay que cerrar la sesión en webmail. Los correos que se envíen aparecerán con el nuevo nombre.

| Guardar PASO 2 Guardar c        | ambios                                                     |
|---------------------------------|------------------------------------------------------------|
| Mi cuenta                       |                                                            |
| ES NOMBRE<br>APELLIDO           |                                                            |
| Nombre                          | Calle                                                      |
| NOMBRE                          |                                                            |
| Iniciales                       |                                                            |
|                                 | Ciudad                                                     |
| Apellidos                       |                                                            |
| APELLIDOS                       | Fetado/provincia                                           |
| Nombre para mostrar* PASO 1 Mod | dificar nombre                                             |
| NOMBRE A CAMBIAR                | Código postal                                              |
| ID de usuario                   |                                                            |
|                                 | País/región                                                |
| Teléfono del trabajo            | España                                                     |
|                                 | Oficina                                                    |
| Fax                             |                                                            |
|                                 | Cambie su contraseña                                       |
| Teléfono de casa                | Uso del buzón                                              |
|                                 | 373.84 MB en uso. Cuando llegue a 50.00 GB no podrá enviar |